#### Sicheres Drucken Konica-Minolta

12. Dezember 2024

#### Voraussetzungen

- Der Netzwerk-Drucker muss auf dem PC eingerichtet sein
- Drucker Modell von Konica Minolta

#### Vorgehen

- 1. Druckereigenschaften öffnen im Word, Excel etc.
- 2. Ausgabe-Modus «Sicheres Drucken» auswählen
- 3. Benutzereinstellungen festlegen (ID und Kennwort)
- 4. Am Drucker die Funktion «Sicheres Drucken» auswählen
- 5. ID und Kennwort eingeben
- 6. Druckauftrag auswählen
- 7. Dokument ausdrucken

#### Sicheres Drucken Konica-Minolta

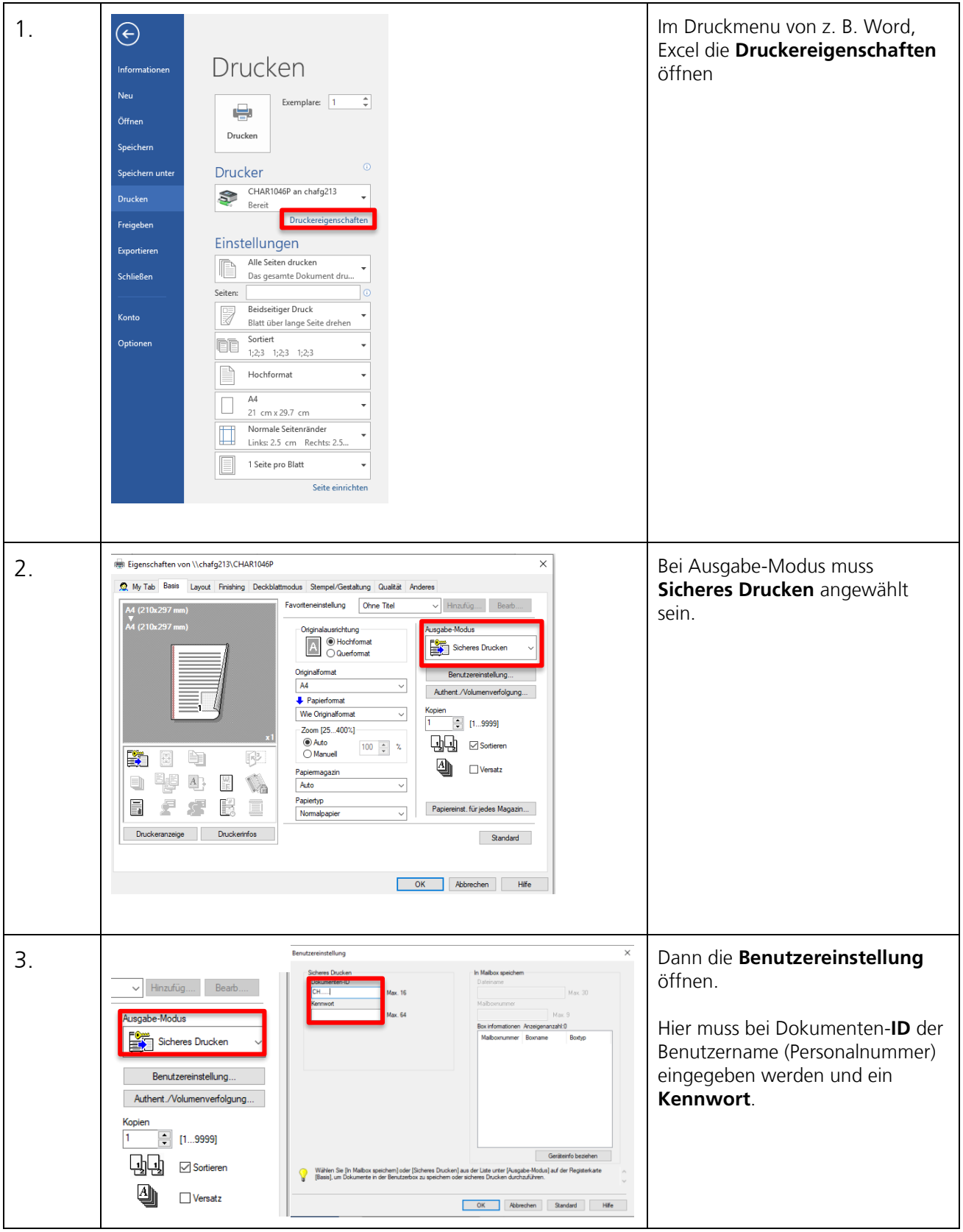

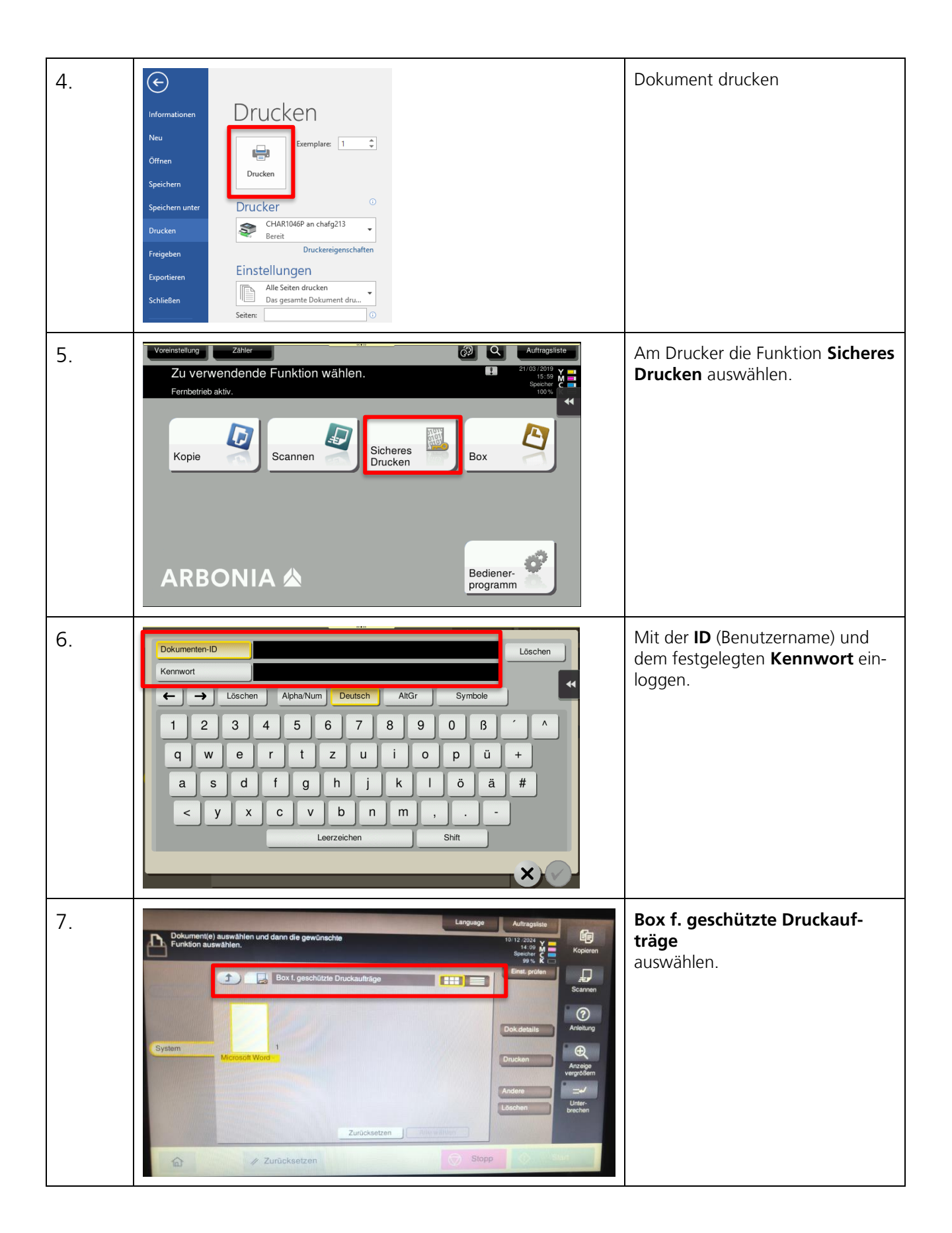

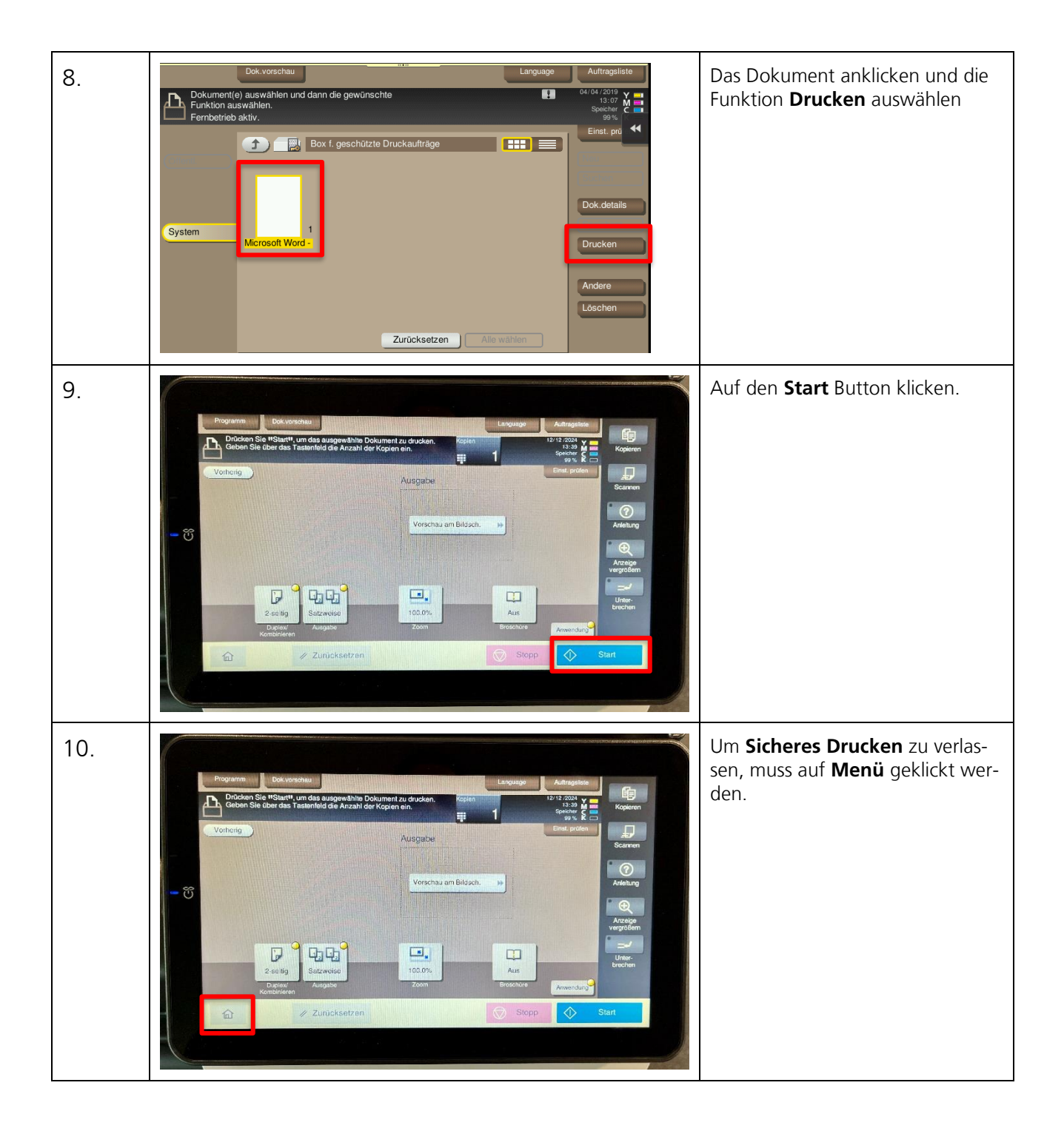